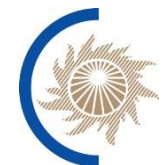

АКЦИОНЕРНОЕ ОБЩЕСТВО

«СИСТЕМНЫЙ ОПЕРАТОР ЕДИНОЙ ЭНЕРГЕТИЧЕСКОЙ СИСТЕМЫ»

## Программное обеспечение «Модули администрирования рынка системных услуг»

## Инструкция по установке и настройке

Москва 2022

| 1. | Перечень принятых сокращений4 |                                                                     |     |
|----|-------------------------------|---------------------------------------------------------------------|-----|
| 2. | Введ                          | ение                                                                | 5   |
|    | 2.1.                          | Состав комплекта поставки                                           | 5   |
|    | 2.2.                          | Структурная схема ПО ЭТП                                            | 5   |
|    | 2.3.                          | Общие предварительные условия                                       | 6   |
|    | 2.4.                          | Порядок установки                                                   | 6   |
|    | 2.5.                          | Шаг 1. Установка сервера БД                                         | 6   |
|    | 2.6.                          | Шаг 2. Настройка БД                                                 | 7   |
|    | 2.7.                          | Шаг 3. Установка ПО на Административный сервер                      | 7   |
|    | 2.8.                          | Шаг 3.1. Установка приложения поддержки административного сайта и   |     |
|    | планиро                       | овщика                                                              | 7   |
|    | 2.9.                          | Шаг 3.2. Настройка обратного прокси-сервера nginx                   | 8   |
|    | 2.10.                         | Шаг 3.3. Конфигурирование ПО ЭТП                                    | 8   |
|    | 2.11.                         | Шаг 4. Пробный запуск приложения и планировщика                     | 9   |
|    | 2.12.                         | Шаг 5. Настройка автоматического запуска приложения и планировщика. | .10 |
|    | 2.13.                         | Шаг 6. Установка внешнего сайта на отдельный сервер                 | .10 |
|    | Настроі                       | йка web-сервера nginx                                               | .11 |
| 0  | бновлені                      | ие ПО ЭТП и внешнего сайта                                          | .11 |

# АННОТАЦИЯ

В данном документе приводится Инструкция по установке и настройке программы для ЭВМ «Модули администрирования рынка системных услуг» (далее – ПО ЭТП, Система).

**Полное наименование документа**: ПО ЭТП. Эксплуатационная документация. Инструкция по установке и настройке.

Данный документ описывает процедуру установки программного обеспечения «ПО ЭТП». Описываются процедуры установки на следующие программно-аппаратные компоненты:

- сервер базы данных;
- сервер административного (внутреннего) сайта;
- планировщик задач.

| Термин | Описание                         |  |  |  |
|--------|----------------------------------|--|--|--|
| APM    | Автоматизированное рабочее место |  |  |  |
| БД     | База данных                      |  |  |  |
| ПО     | Программное обеспечение          |  |  |  |
| СУБД   | Система управления базами данных |  |  |  |

1. Перечень принятых сокращений

#### 2. Введение

#### 2.1. Состав комплекта поставки

Установочные пакеты so-etp2.deb и so-etp2-site.deb собраны для систем, построенных на основе Debian GNU/Linux: Debian, Ubuntu, Astra Linux и другие. В состав пакета so-etp2.deb входит следующее ПО:

| Элемент           | Описание                  |
|-------------------|---------------------------|
| so-etp2           | административный веб-сайт |
| so-etp2-scheduler | планировщик задач         |

Пакет so-etp2-site.deb отвечает за установку внешнего сайта.

## 2.2.Структурная схема ПО ЭТП

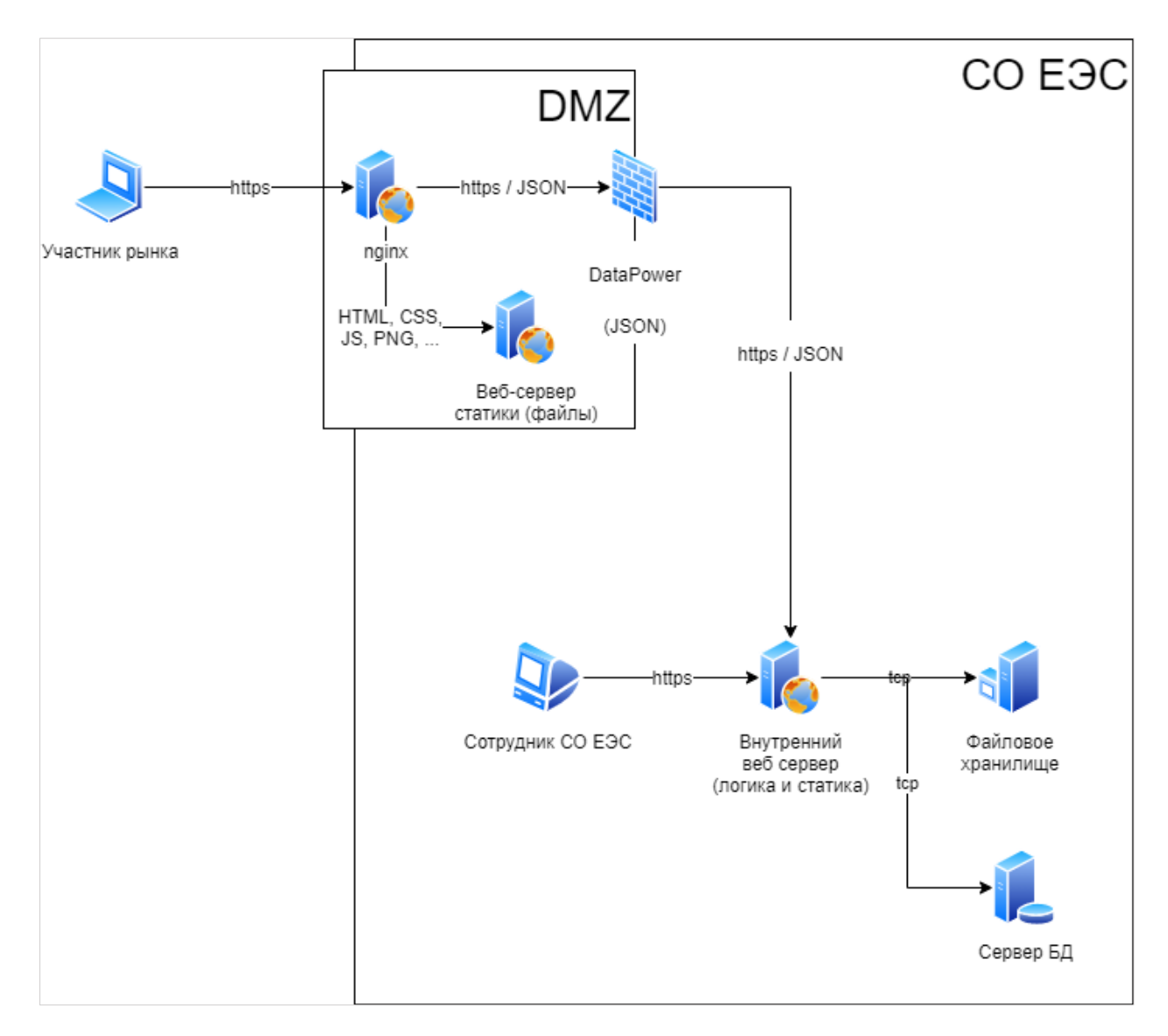

Рисунок 1. Структурная схема ПО ЭТП

2.3.Общие предварительные условия

Система разворачивается на двух серверах:

1. Сервер БД PostgreSQL. Сервер БД устанавливается в офисной (внутренней) сети. На этом сервере располагается БД SystemOperator.

2. Административный сервер. Размещается в офисной (внутренней) сети. На этом сервере устанавливаются:

- а. планировщик задач, работающий в виде службы;
- b. приложение административного веб-сайта, работающее в виде службы, закрытое снаружи обратным прокси-сервером, в роли которого выступает nginx.

Допустима конфигурация, при которой Сервер БД и

Административный сервер располагаются на одном физическом сервере. В этом случае соответствующие шаги установки производятся на одном сервере. При этом к аппаратным требованиям предъявляются суммарные требования обоих серверов (жесткий диск и оперативная память).

Для работы системы требуется иметь доступ к SMTP-серверу, с помощью которого Компонент, расположенный на Административном сервере, выполняет рассылку почтовых сообщений (уведомлений) в адрес пользователей. В связи с этим, во внутренней сети Заказчика должен быть установлен SMTP-сервер, доступный с адреса Административного сервера системы.

Все действия, описанные далее в Инструкции, необходимо выполнять с правами локального администратора (sudo).

#### 2.4.Порядок установки

Установка ПО ЭТП на серверах выполняется в следующем порядке:

- 1. Установка Сервера БД.
- 2. Настройка БД.
- 3. Установка ПО на Административный сервер
  - а. Установка приложения поддержки административного сайта и планировщика.
  - b. Настройка обратного прокси-сервера nginx.
  - с. Конфигурирование ПО ЭТП.
- 4. Пробный запуск приложения и планировщика.
- 5. Настройка автоматического запуска приложения и планировщика.
- 6. Установка внешнего сайта на отдельный сервер.

2.5.Шаг 1. Установка сервера БД

В качестве сервера БД ПО для ЭТП используется СУБД PostgreSQL. Чтобы его установить, необходимо выполнить в командной строке такую команду:

> sudo apt install -y postgresql

В результате будет установлен сервер БД PostgreSQL вместе со всеми компонентами, необходимыми для его работы. Для эффективной работы

сервера БД необходимо произвести настройки СУБД PostgreSQL. Информацию по настройке можно найти в интернете.

2.6.Шаг 2. Настройка БД

После установки СУБД, в системе появится пользователь с именем postgres. Этот пользователь будет иметь права администратора и являться владельцем БД. Для того чтобы появилась возможность создать БД от имени этого пользователя, необходимо проделать несколько действий:

1. Задать пароль пользователю postgres. Для этого необходимо выполнить команду

> sudo passwd postgres

и дважды ввести новый пароль.

2. Переключиться на пользователя postgres командой:

> su postgres

3. Задать пароль пользователю postgres в БД:

> psql -c "alter user postgres with password 'postgres';"

Важно соблюсти последовательность кавычек в команде! Эта команда задаёт пароль postgres для пользователя postgres в БД.

Можно указать любой другой пароль, но тогда придётся также указать его в настройках Приложения внутреннего сайта (см. шаг 3.3, параметр DefaultConnection).

4. Создать БД SystemOperator, вводом команды от имени пользователя postgres

> createdb SystemOperator

5. После этого можно выйти из-под пользователя postgres, нажав в командной строке сочетание клавиш Ctrl+D или введя команду exit.

2.7.Шаг 3. Установка ПО на Административный сервер

2.8.Шаг 3.1. Установка приложения поддержки административного сайта и планировщика

Для установки ПО ЭТП необходимо установить в систему пакет soetp2.deb. Для этого в командной строке нужно выполнить команду:

> sudo apt install -y ./so-etp2.deb

Предполагается, что пакет so-etp2.deb находится в том же каталоге, в котором выполняется команда. В противном случае необходимо указать путь к нему.

В результате выполнения этой команды будут установлены следующие компоненты:

- Web-сервер nginx, который будет работать на отдачу статического контента, а также выступать в роли обратного прокси-сервера.
- Приложение поддержки административного сайта будет установлено в каталог /usr/share/so-etp2/app.
- Планировщик будет установлен в каталог /usr/share/so-etp2/scheduler.

- Файлы интерфейса пользователя будут установлены в каталог /usr/share/so-etp2/ui.
- В каталог /etc/systemd/system будут помещены файлы so-etp2.service и soetp2-scheduler.service, отвечающие за автоматический запуск приложения административного сайта и планировщика в роли служб.
- В каталог /etc/nginx/sites-available будут помещены файлы конфигурации so-etp.conf и so-etp2-ssl.conf, отвечающие за настройку сервера nginx на пересылку поступающих к нему запросов к приложению поддержки административного сайта ПО ЭТП. Первый файл отвечает за доступ к сайту по протоколу HTTP, а второй по защищённому протоколу HTTPS.

2.9.Шаг 3.2. Настройка обратного прокси-сервера nginx.

После установки ПО из пакета, необходимо произвести настройку сервера nginx. Для этого нужно открыть в редакторе файл конфигурации /etc/nginx/sites-available/so-etp2-ssl.conf и задать верные значения для некоторых параметров. Перед всеми параметрами, требующими указания значений, стоят комментарии. - Для всех параметров server name нужно задать правильное доменное имя или IP-адрес сервера, на который установлено ПО ЭТП и внутренний сайт. Этот параметр встречается в двух секциях server. - Во второй секции server задать пути к SSL-сертификату и закрытому ключу. За это отвечают параметры ssl certificate и ssl certificate key соответственно. По правилам Linux предполагается, что сертификаты и ключи располагаются в каталогах /etc/ssl/certs и /etc/ssl/private соответственно. Это правило не обязательно к исполнению. Главное, чтобы были указаны верные пути. - В секции location /api/ для параметра proxy pass задать правильное доменное имя или IP-адрес сервера, на который установлено ПО ЭТП и внутренний сайт. Не забыть указать протокол HTTPS (префикс «https://» перед доменным именем или IP-адресом сервера).

После завершения настройки сервера nginx нужно выполнить следующую команду:

> sudo nginx -s reload

Эта команда заставить nginx перечитать конфигурационные файлы и обновить конфигурацию.

#### 2.10. Шаг 3.3. Конфигурирование ПО ЭТП

Файл конфигурации приложения поддержки административного сайта размещается в каталоге /usr/share/so-etp2/app и называется appsettings.json. Настройка приложения заключается в установке необходимых значений параметров методом правки конфигурационного файла в любом удобном текстовом редакторе.

Основные параметры из конфигурационного файла приложения приведены в таблице ниже. Значения некоторых из них должны быть изменены на реальные перед запуском приложения:

| Параметр           | Описание                                                                                                    |
|--------------------|----------------------------------------------------------------------------------------------------|
| DefaultConnection  | Строка подключения к БД                                                                                                    |
| SmtpServer         | Адрес SMTP-сервера                                                                                                    |
| SmtpPort           | Порт SMTP-сервера                                                                                                    |
| SystemEmailAddress | Адрес электронной почты отправителя. Адресатам будут<br>приходить письма от этого имени.                                                                                                    |
| SmtpUserName       | Имя пользователя SMTP-сервера                                                                                                    |
| SmtpPassword       | Пароль пользователя SMTP-сервера                                                                                                    |
| FileStoragePath    | Путь, по которому будут располагаться файлы, с которыми<br>работает приложение. По умолчанию задан каталог<br>/var/lib/so-etp2.                                                                                                    |
| LogPath            | Путь, по которому будут располагаться файлы журнала<br>приложения. Файлы будут содержать различную<br>диагностическую информацию, которая может оказаться<br>полезной при возникновении ошибок в работе приложения.<br>По умолчанию задано значение /var/log/so-etp2/log-<br>.txt, где /var/log/so-etp2 - это каталог, в котором будут<br>размещаться файлы журнала, а logtxt - шаблон имени<br>файла. |

Значение параметра DefaultConnection следует переопределить, если сервер БД установлен на другой машине или если был указан другой пользователь, пароль для пользователя postgres в БД, либо другое имя БД (шаг 2, п. 3, 4).

Параметры SmtpServer, SmtpPort, SystemEmailAddress, SmtpUserName и SmtpPassword нужны для отправки уведомлений по электронной почте. Если для них не указать правильные значения, отправка уведомлений по электронной почте работать не будет.

С помощью параметра FileStoragePath можно переопределить путь к хранилищу файлов, необходимых для работы приложения. Например, можно указать каталог, являющийся точкой монтирования отдельного тома или даже удалённого ресурса.

Параметр LogPath отвечает за место сохранения журнальных файлов. Путь может быть переопределён. Шаблон имени файла log-.txt переопределять не рекомендуется.

Файл конфигурации планировщика называется appsettings.json и располагается в каталоге /usr/share/so-etp2/scheduler. Он содержит параметр LogPath, указывающий, где будут храниться файлы журналов, а также настройки выполняемых задач. Настройки задач располагаются в разделе Jobs.

2.11. Шаг 4. Пробный запуск приложения и планировщика

Для пробного запуска приложения, нужно ввести следующую команду в командной строке:

> sudo so-etp2

Приложение будет запущено. Если за запуском не последовало никаких ошибок, то можно остановить приложение сочетанием клавиш Ctrl+C.

Затем следует проверить запуск планировщика, введя в командной строке команду:

> sudo so-etp2-scheduler

Если за запуском не последовало никаких ошибок, то можно остановить планировщик сочетанием клавиш Ctrl+C.

Запуск приложения внутреннего сайта и планировщика из командной строки следует производить с правами администратора (команда sudo). В противном случае запись в каталоги с файлами и журналами будет запрещена, что вызовет аварийное завершение программ.

# 2.12. Шаг 5. Настройка автоматического запуска приложения и

планировщика

Чтобы приложение и планировщик автоматически запускались после перезагрузки машины, необходимо выполнить следующие команды:

> sudo systemctl enable so-etp2.service

> sudo systemctl enable so-etp2-scheduler.service

Запустить службы приложения и планировщика

> sudo systemctl start so-etp2.service

> sudo systemctl start so-etp2-scheduler.service

Остановить службы приложения и планировщика можно с помощью команд:

> sudo systemctl stop so-etp2.service

> sudo systemctl stop so-etp2-scheduler.service

Отключить автоматический запуск приложения и планировщика можно с помощью команд:

> sudo systemctl disable so-etp2.service

> sudo systemctl disable so-etp2-scheduler.service

2.13. Шаг 6. Установка внешнего сайта на отдельный сервер

Внешний сайт представляет собой интерфейс пользователя, отображающийся в браузере, идентичный внутреннему сайту. Как и внутренний сайт, внешний взаимодействует с ПО ЭТП и должен быть настроен соответствующим образом.

Для установки внешнего сайта необходимо установить в систему пакет so-etp2-site.deb. Для этого в командной строке нужно выполнить команду:

Предполагается, что пакет so-etp2.deb находится в том же каталоге, в котором выполняется команда. В противном случае необходимо указать путь к нему.

В результате выполнения этой команды будут установлены следующие компоненты:

Web-сервер nginx, который будет работать на отдачу статического контента, а также выступать в роли обратного прокси-сервера.

файлы внешнего сайта будут установлены в каталог /usr/share/so-etp2/site.

#### Настройка web-сервера nginx

После установки ПО из пакета, необходимо произвести настройку сервера nginx. Для этого нужно открыть в редакторе файл конфигурации /etc/nginx/sites-available/so-etp2-site.conf и задать верные значения для некоторых параметров. Перед всеми параметрами, требующими указания значений, стоят комментарии. - Для всех параметров server name нужно задать правильное доменное имя или IP-адрес сервера, на который установлен внешний сайт. Этот параметр встречается в двух секциях server. -Во второй секции server задать пути к SSL-сертификату и закрытому ключу. За это отвечают параметры ssl certificate и ssl certificate key соответственно. По правилам Linux предполагается, что сертификаты и ключи располагаются в каталогах /etc/ssl/certs и /etc/ssl/private соответственно. Это правило не обязательно к исполнению. Главное, чтобы были указаны верные пути. - В секции location /api/ для параметра proxy pass задать правильное доменное имя или IP-адрес сервера, на который установлено ПО ЭТП и внутренний сайт. Не забыть указать протокол HTTPS (префикс «https://» перед доменным именем или IP-адресом сервера).

После завершения настройки сервера nginx нужно выполнить следующую команду:

#### > sudo nginx -s reload

Эта команда заставить nginx перечитать конфигурационные файлы и обновить конфигурацию.

## Обновление ПО ЭТП и внешнего сайта

Для обновления ПО ЭТП с внутренним сайтом, а также внешний сайт, нужно выполнить следующие команды:

- > sudo apt install -y ./so-etp2.deb
- > sudo apt install -y ./so-etp2-site.deb

11